### 附件 2

# 签证在线填表和预约流程

1. 登录中国签证在线填表系统(<u>https://cova.cs.mfa.gov.cn/</u>),选择"北美洲-哥斯达黎加-圣何塞";

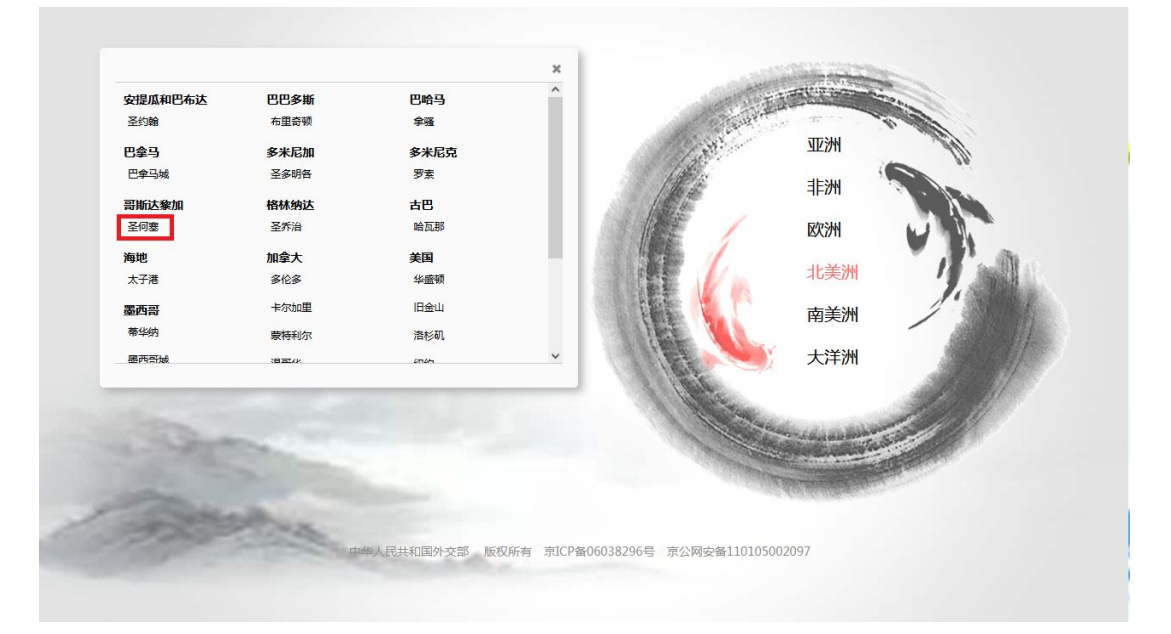

2. 认真阅读填表须知后,点击"开始填报";

| ② 首次填报                                                                                                    | ☑ 继续未完成的填报                                                                                                    |  |
|----------------------------------------------------------------------------------------------------|----------------------------------------------------------------------------------------------------|--|
|                                                                                                    |                                                                                                    |  |
| <ul> <li>(*)本网站支持使用以下版本的浏览器:Google Chrome、Windows In</li> <li>(*)请确保您的电脑已受某Acrobat Readerskr +,以便预定包填可好的思</li> <li>(一)填写申请表时,请您不要使用浏览量中的前起或后温程,而要是过页</li> <li>(二)请您正确填写每一栏内容,带有""称示的办必填项目,如内容未如</li> <li>(三)如您对表相中所列问题有疑问,可以通过点由栏目旁边的帮助得到前</li> <li>(四)您可以在填写过程中流击【暂存】按钮保存所填写的内容,但这些内</li> <li>(五)请在点击【望安】唯册务必晚些所填信思想整正确,所有信息过度交(六)申请表一件约页,点击【建文】唯册务必晚些所填信思想整正确,所有信息过度文(六)申请表中约页,点击【建文】电册务必晚些所填信思想还本制改造这些中国使领信</li> <li>(十)中国注意地使领官问题要求您预约提交申请的时间(前能预知),预</li> <li>(八)请使用中交或蒸笑填写表格。</li> <li>(南注重:在线填写申请表开不表明您一点能获得中国签证。中国使领信将前</li> </ul> | 在线填写《签证申请表》须知<br>termet Explorer(8.0及以上版本)、Mozilla Firefox(3.6及以上版本)、Safari(5.0及以上版本)、Opera(13.0及以上版本)、<br>繁康。<br>适下方的"上一步"或"保存并下一步"键重量上一页面或进入下一步。<br>或写完整,您将不能进入到下一步。此类项目中,部分带有【不适用】选项,如您无法回答该问题,可勾造【不适用】,则不需要进行项<br>物信息。<br>違用能定系统中保留30天,30天内您可以用申请确每及护服带在【继续未完成的填假】页面中找回您暂存的信息。<br>适,将不能再更改。<br>,還写完成脂情势必打印并签字。申请签证时,您需按中国驻当她使领情的要求提供完整的申请表和申请材料。<br>贴时需提供申请编号,请您率记此编号。<br>吃的签证做出量核未是,有可能与您填写申请不一致。<br><u>并给论版 &gt;</u> |  |

## 3.上传照片并依次填写相关个人信息,选择"保存并下一步";

| 中国签证在线填表<br>China Online Visa Application (COVA)                |    |                      |
|-----------------------------------------------------------------|----|----------------------|
| ◆申請编号                                                           |    |                      |
| 2021050246100006330<br>申请编号是您找回数据以及预约的重要依据,请一定牢记。<br>@ 点击打印此编码。 |    |                      |
| ◆ 请使用中文或英文填写表格                                                  |    |                      |
| ◆ 是否有其他人帮助您填写本表格?                                               |    |                      |
| <ul> <li>★ 本份申请表是否由其他人代您填写?</li> <li>○ 是 ● 否</li> </ul>         |    |                      |
| <u> </u>                                                        | 栫日 | <del>保存</del> 并下─步 ⊙ |

4. 审核已填写完毕的表格,确认无误后选择"保存并下一步", 点击"我同意并理解以上内容"后提交;

| 中国签证在线填表<br>China Online Visa Application (COVA)                                                                                                    |    |
|----------------------------------------------------------------------------------------------------|----|
| ▶申请编号                                                                                                    |    |
| 2021050246100006330<br>申请编号是您找回数据以及预约的重要依据,请一定牢记。<br>冒点击打印此编码。                                                                                                    |    |
| ◆本人声明                                                                                                    |    |
| 一 、我声明,我已阅读并理解此表所有內容要求,并愿貌所填报信息和申请材料的真实性承担一切法律后果。<br>二 、我理解,能否获得签证、获得何种签证、入境次数以及有效期、停留期等将由领事官员决定,任何不实、误导或填写不完整均可能导致签证申请被拒绝或被拒绝进入中国。<br>三 、我理解,否证申请加急服务须经领事官员批准,将加收相应费用。<br>四 、我理解,根据中国法律,申请人即使持有中国签证仍有可能被拒绝入境。 |    |
| ☑ 我理解并同意以上内容                                                                                                    |    |
|                                                                                                    |    |
|                                                                                                    | 趱✔ |

### 5. 打印签证在线填表确认页及签证表格;

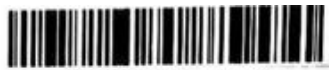

202208091000000000

#### 中国签证在线填表确认页

#### **Confirmation of Online Visa Application**

递交签证申请的地点/You need to submit your visa application at: 中华人民共和国驻哥斯达黎加大使馆

| 姓名/Name: SAN ZHANG                                     |                                                                                                    |
|--------------------------------------------------------|----------------------------------------------------------------------------------------------------|
| 性别/Gender: 男                                           |                                                                                                    |
| 出生日期/Date of Birth: 1980-01-01                         |                                                                                                    |
| 现有国籍/Current Nationality: 哥斯达黎加                        |                                                                                                    |
| 申请签证种类/Types of Visa: Z                                |                                                                                                    |
| 申请签证次数/Entries: 1次                                     | and the second second se |
| 申请的最长停留期(日)/ Duration of Stay (days): 90               |                                                                                                    |
| 申请签证的有效期(月)/Validity (months): 3                       |                                                                                                    |
| 护照/旅行证件种类/Type of Passport/Travel Document: 普通         |                                                                                                    |
| 护照/歳行证件号码/Number of Passport/Travel Document: 12345678 |                                                                                                    |
| 申请提交时间/Application Finished on: 2022-08-09             |                                                                                                    |
| 申请编号/Application ID: 2022080910000000000               |                                                                                                    |

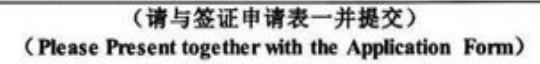

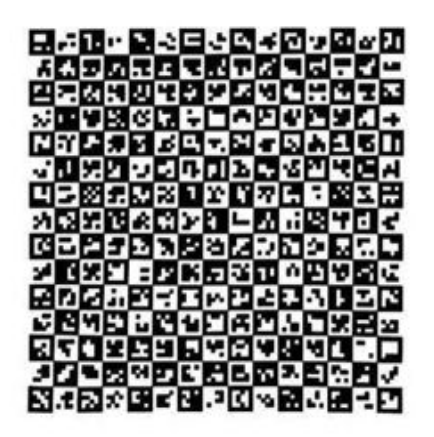

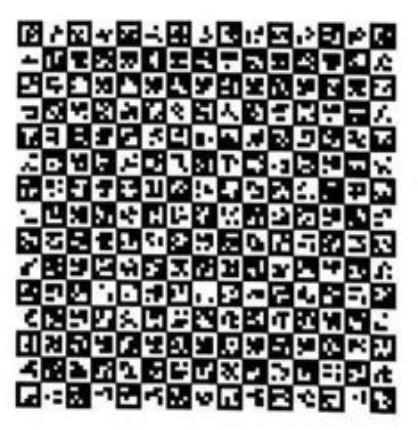

#### 声明/Declaration

我声明,我已阅读并理解此表所有内容要求,并愿就所填报信息和申请材料的真实性承担一切法律后果。 I hereby declare that I have read and understood all the questions in this application and shall bear all the legal consequences for the authenticity of the information and materials I provide.

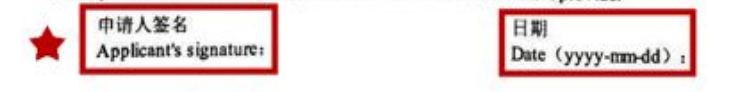

6. 登录中国签证申请在线预约系统(<u>https://avas.cs.mfa.gov.cn/</u>), 选择"北美洲-哥斯达黎加-圣何塞";

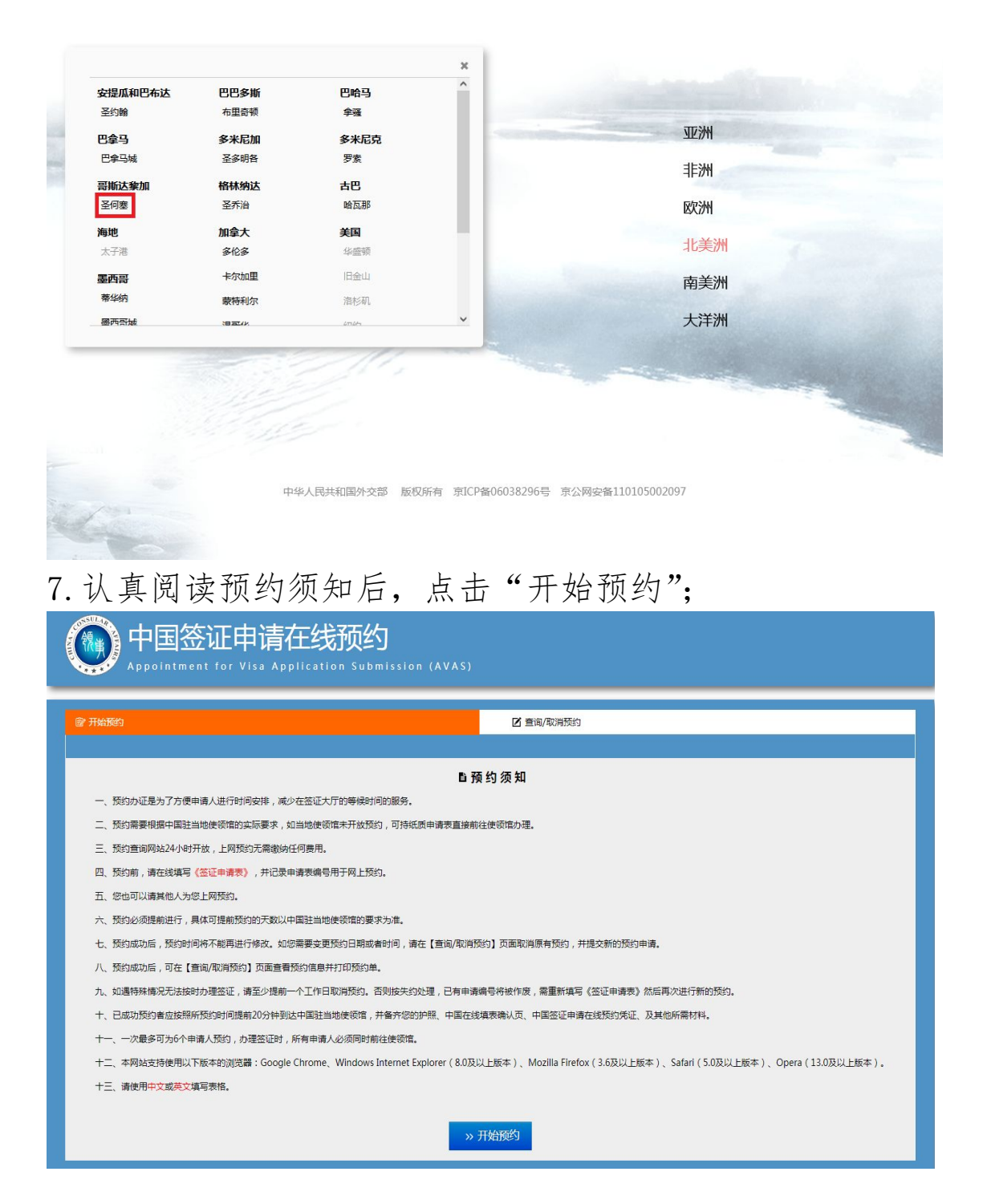

8.填写联系人信息、预约信息,输入验证码,选择保存并进入预约;

| ◆预约信息                         |           |
|-------------------------------|-----------|
| 签证申请表申请编号                     |           |
| 请输入签证申请表申请编号                  |           |
|                               | ●添加 ∎ 删除  |
|                               |           |
|                               |           |
|                               | _         |
| 验证問                           |           |
|                               |           |
|                               |           |
|                               |           |
|                               |           |
| → 向右拖动很快道去拼图                  |           |
| T 2 M Lumbrid (CV PP VIII 1 M |           |
|                               |           |
| ◎ 返回重新阅读预约须知                  | 保存并进入预约 🕣 |

9. 选择想要预约的日期(每周四9:00-12:00),确认预约信息后 点击"确定";

|     |     | 握示: X                   |     |     |
|-----|-----|-------------------------|-----|-----|
| <   |     |                         |     | >   |
| 星期天 | 星期一 |                         | 星期五 | 星期六 |
|     |     | 预约日期: 2022-08-11        |     | 1   |
|     |     | 预约时段: 09:00-12:00       |     |     |
| 2   | 3   | 预约人数:1                  | 7   | 8   |
| 9   | 10  | 预约使领增: 中华人民共和国驻哥斯达黎加大使馆 | 14  | 15  |
|     |     | 你确定要预约此时段吗?             |     |     |
|     |     |                         |     |     |
| 16  | 17  |                         | 21  | 22  |
| 23  | 24  | 取消 确定                   | 28  | 29  |
|     |     | 可探約:10                  |     |     |
| 30  | 31  | 1. 2. 3<br>可预约:10       |     |     |

10. 打印预约凭证申请时同在线填表确认页一并提交给领事官员。

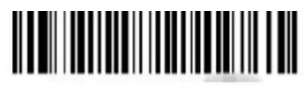

20220811111111111111

### 中国签证申请在线预约凭证

**AVAS Confirmation** 

| 预约号码/Appointment number                      | 202208111111111111    |
|----------------------------------------------|-----------------------|
| 预约日期和时段/Appointment date and time            | 2022-8-11 09:00-12:00 |
| 预约人数/Number of applicants                    | 1                     |
| 签证申请表申请编号/Application ID                     | 202208091000000000    |
| 护照/旅行证件号码/Passport/travel<br>document number | A111111               |

| 联系人姓名/Name of contact               | 11               |
|-------------------------------------|------------------|
| 联系人电话/Contact person's phone number | 1111111          |
| 电子邮箱/E-mail address                 | 0811@hotmail.com |

| 签证受理机关/Authorities to process your visa application | 中华人民共和国驻哥斯达黎加大使馆                            |
|-----------------------------------------------------|---------------------------------------------|
| 电话/Phone Number                                     | 22914650                                    |
| 地址/Address                                          | Casa de Don Oscar Arias, Rohmoser, San José |

注:申请签证时须出示此预约凭证,请妥善保管。

You need to show this appointment confirmation at the Chinese Embassy/Consulate. Please keep it well in your possession.

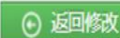

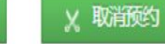

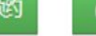

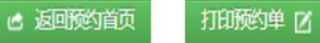

保存至本地电脑 🗹